## A step by step guide to register for Online Services

1. Click on the link to register for Online Services. Enter your personal information on the form. *Note – This is for over 16's. Each patient must have an individual email address.* 

| 2<br>⑦ | Mackenzie Medical Centre<br>The University of Centre<br>Online Services Our Staff Practice News Opening Hours Contact Us                                                                           | Please enter search text |
|--------|----------------------------------------------------------------------------------------------------|--------------------------|
|        | Copy of - Register for Online<br>Services                                                                                                    |                          |
|        | To register for our online services you will need to complete this form. Guides on how to register and order your prescription<br>the Prescription page of our webste.<br>Last Updated: 14/04/2023 | online can be found on   |
| REC    | SISTER FOR ONLINE SERVICES                                                                                                    |                          |
|        | Date of Birth * dd/mm/yyyy                                                                                                    |                          |
|        | Phone Number *                                                                                                    |                          |

2. You should receive an email from *noreply@myvisiononline.co.uk* with your registration letter as an attachment. This may go to your junk/spam folder. It can take up to 48 hours for you to receive an email.

| Ma                                                                                                    |  |
|----------------------------------------------------------------------------------------------------|--|
| Wir 27 August 2020                                                                                                    |  |
| Mackenzie Medical Centre                                                                                                    |  |
| 20 West Richmond Street                                                                                                    |  |
| Ethagny                                                                                                    |  |
| Tel: 0131 651 1000                                                                                                    |  |
| Patient Services - Registration Details                                                                                                    |  |
| Dear Mr                                                                                                    |  |
|                                                                                                    |  |
| Thank you for expressing an interest in registering to use Patient Services.                                                                                                    |  |
| Our records show that your email address is:                                                                                                    |  |
| Please ensure this is correct, if your email address needs updating contact your practice, notify them                                                                                                    |  |
| of the change and ask for a new registration letter.                                                                                                    |  |
| Please keep this letter safe, you are responsible for it upon receipt.                                                                                                    |  |
| How to create and link your Patient Services account to your practice:                                                                                                    |  |
| 1. Go to www.patient-services.co.uk and click <b>Register</b> .                                                                                                    |  |
| 2. Enter the details below:                                                                                                    |  |
| Practice ID: 70381                                                                                                    |  |
| Account ID: 104863                                                                                                    |  |
| Linkage key: GDKu2XBR6Qufhfj                                                                                                    |  |
|                                                                                                    |  |
| <ol> <li>Create your unique username and password and complete the Account Recovery Details.</li> <li>Read the Terms &amp; Conditions and Privacy Policy, tick the box to confirm and click Register.</li> </ol> |  |
| <ol> <li>Loginto your email account and click on the link contained in the Patient Services</li> </ol>                                                                                                    |  |
| verification email.                                                                                                    |  |
| Please visit http://help.visionhealth.co.uk/Patient_Services                                                                                                    |  |
| Patient Help Centre/v1.7/Content/Home.htm for detailed information on the services available,                                                                                                    |  |
| printable guides, Frequently Asked Questions and video tutorials.                                                                                                    |  |
| Yours sincerely,                                                                                                    |  |
| Markenzie Medical Centre                                                                                                    |  |
|                                                                                                    |  |

3. Follow the link to <u>www.patient-services.co.uk</u> and click register.

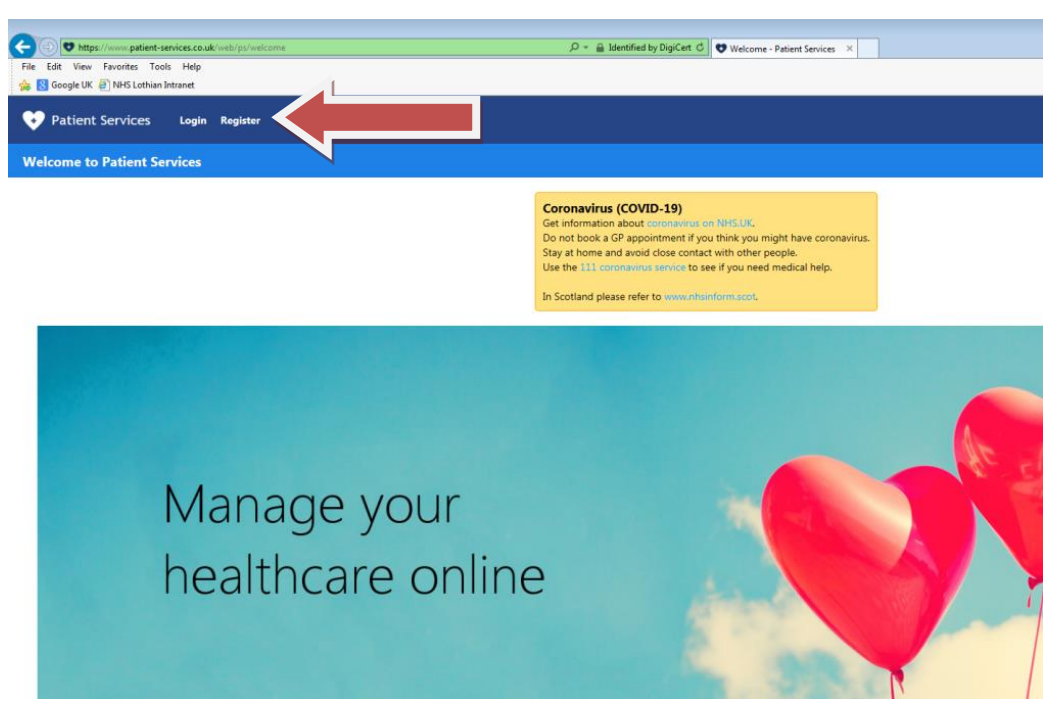

4. You will be asked if you have received a registration letter. Click yes.

|                                      | 🔎 👻 🔒 IN PRACTICE SYSTEMS LIMITED [GB] 🖒 😍 Register - Patient Services 🛛 🗙 |
|--------------------------------------|----------------------------------------------------------------------------|
| File Edit View Favorites Tools Help  |                                                                            |
| 🍰 😵 Google UK 🧧 NHS Lothian Intranet |                                                                            |
| V Patient Services Login Register    |                                                                            |
| Registration                         |                                                                            |
|                                      | Have you received a registration letter from your practice?                |
|                                      | Yes No                                                                     |
|                                      | Full access to all Only appointments                                       |

 You will then be asked to enter your practice ID. Mackenzie Medical Centre practice ID is 70381. This information is also contained in your registration letter. Enter the practice ID and click submit.

| C O Thtps://www.patient-services.co.uk/web/ps/register                      | P ←  in PRACTICE SYSTEMS LIMITED [GB] C                                                  |
|-----------------------------------------------------------------------------|------------------------------------------------------------------------------------------|
| File Edit View Favorites Tools Help<br>🐅 🖸 Google UK 🥘 NHS Lothian Intranet |                                                                                          |
| 👽 Patient Services Login Register                                           |                                                                                          |
| Registration                                                                |                                                                                          |
|                                                                             | Have you received a registration letter from your practice?                              |
|                                                                             | Yes<br>Full access to all<br>available survive.<br>Only appointments<br>unvite available |
|                                                                             | Please enter your practice ID to continue.                                               |
|                                                                             | Practice ID                                                                              |
|                                                                             | Submit                                                                                   |
|                                                                             | Lineed help finding my practice                                                          |

6. Here is where you must create your account. Enter the account ID and Linkage key found on your registration letter. Create a username and password then enter the personal details requested (Name, DOB, email address). Tick the box to confirm you have read and agree to the Terms & Conditions and Privacy Policy. Click Register.

| Edit View Favorites Too<br>Google UK 🗿 NHS Lothian                      | Help<br>banet                                                                                                    |
|-------------------------------------------------------------------------|----------------------------------------------------------------------------------------------------|
| Patient Services                                                        | Login Benister                                                                                                    |
| ruciene services                                                        |                                                                                                    |
| istration                                                               |                                                                                                    |
| reate your acco                                                         | int                                                                                                    |
| Registration Detail                                                     |                                                                                                    |
| You must collect a letter f                                             | m your surgery before you can register for this service.                                                             |
| Practice ID                                                             |                                                                                                    |
| 70381                                                                   |                                                                                                    |
| Please enter the following                                              | Jetails as provided on your registration letter.                                                                     |
| Account ID                                                              |                                                                                                    |
|                                                                         |                                                                                                    |
| Linkage Key                                                             |                                                                                                    |
|                                                                         |                                                                                                    |
| Account Details                                                         |                                                                                                    |
| Your username must be a                                                 | least 3 characters in length, start with a letter and contain any combination of letters, numbers, dots and hyphens. |
| Username                                                                | кил э калакки ла палуче илих наха или колала неу колалаланая какад пистика, мек или туракой                          |
|                                                                         |                                                                                                    |
|                                                                         |                                                                                                    |
| password meets the follow                                               | t, piesse ensure your<br>ng rules:                                                                                   |
| O Minimum 8 characters                                                  | length                                                                                                    |
| <ul> <li>Contains an uppercase</li> </ul>                               | ronowing:<br>letter (A.Z)                                                                                            |
| <ul> <li>Contains a lowercase</li> <li>Contains a number (6)</li> </ul> | tter (a.2)<br>D                                                                                                    |
| <ul> <li>Contains a symbol (si</li> </ul>                               | 5 as L 7. @ etc.)                                                                                                    |
| O Password and confirma                                                 | on match                                                                                                    |
| Password                                                                | asword                                                                                                    |
|                                                                         |                                                                                                    |
| Confirm Password                                                        |                                                                                                    |
|                                                                         |                                                                                                    |
|                                                                         |                                                                                                    |
| Personal Details                                                        |                                                                                                    |
| The information below wi                                                | oe used to connect you to your account at your practice.                                                             |
| First Name                                                              |                                                                                                    |
|                                                                         |                                                                                                    |
| Last Name                                                               |                                                                                                    |
| Email                                                                   |                                                                                                    |
|                                                                         |                                                                                                    |
| Confirm Email                                                           |                                                                                                    |
|                                                                         |                                                                                                    |
| Date of Birth                                                           |                                                                                                    |
| Day Month                                                               | Year                                                                                                    |
|                                                                         |                                                                                                    |
| I agree to the Term                                                     | & Conditions and Privacy Policy                                                                                      |
| Register                                                                |                                                                                                    |
| - Marine                                                                |                                                                                                    |
|                                                                         |                                                                                                    |
|                                                                         |                                                                                                    |

- 7. An email verification message will be displayed. You have been sent an email and must click on the link contained in this email to verify your account.
- 8. Log in at <u>www.patient-services.co.uk/login</u> to view and request your repeat prescriptions.